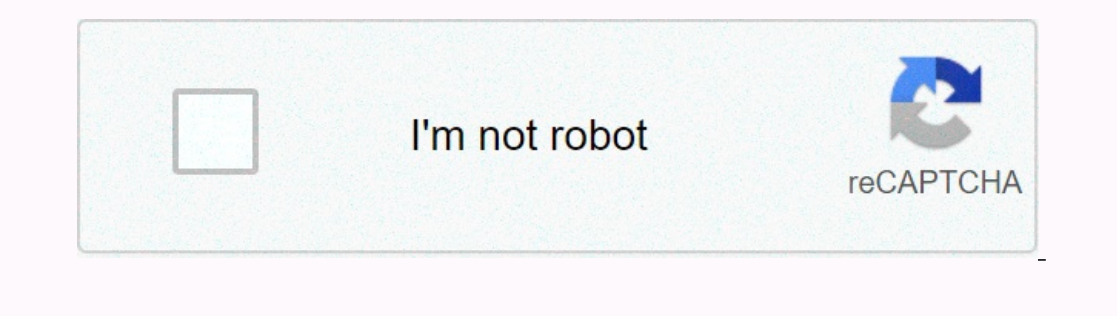

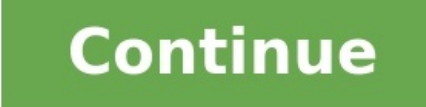

My iphone is stuck on restore screen

What to do if your iphone is stuck on the restore screen. What do i do if my iphone is stuck on the restore screen. Why is my phone stuck on the restore screen.

By Steve Gregory under normal conditions the resolution of a computer screen is large enough to cover the displayed elements the entire surface of the screen. However, if a system changes or the resolution changes, it can ruin the visual experience. For example, a lower screen resolution will fit fewer elements on the screen, making the amount of information you can see without constantly scrolling through the screen. Fortunately, you can resolution by accessing the Appearance and Adjustment function on Windows. Click "Start" and then "Control Panel" and select "Aspect and Customization" from the options list. Click on "Adapt Screen Resolution" under "Display". The page "Change the appearance of your screens" is opened. Click the drop-down list next to "Resolution". A list of available resolution with the highest setting, or the fit that best suits your needs. Click the Apply button. The system will change screen resolution. A dialog opens the question whether you want to keep the screen settings. Click the "Keep" button to save the new screen resolution. My 11 Pro Max has glued to the screen â .support.apple.com/iPhone/restoreâ for almost 3 hours.

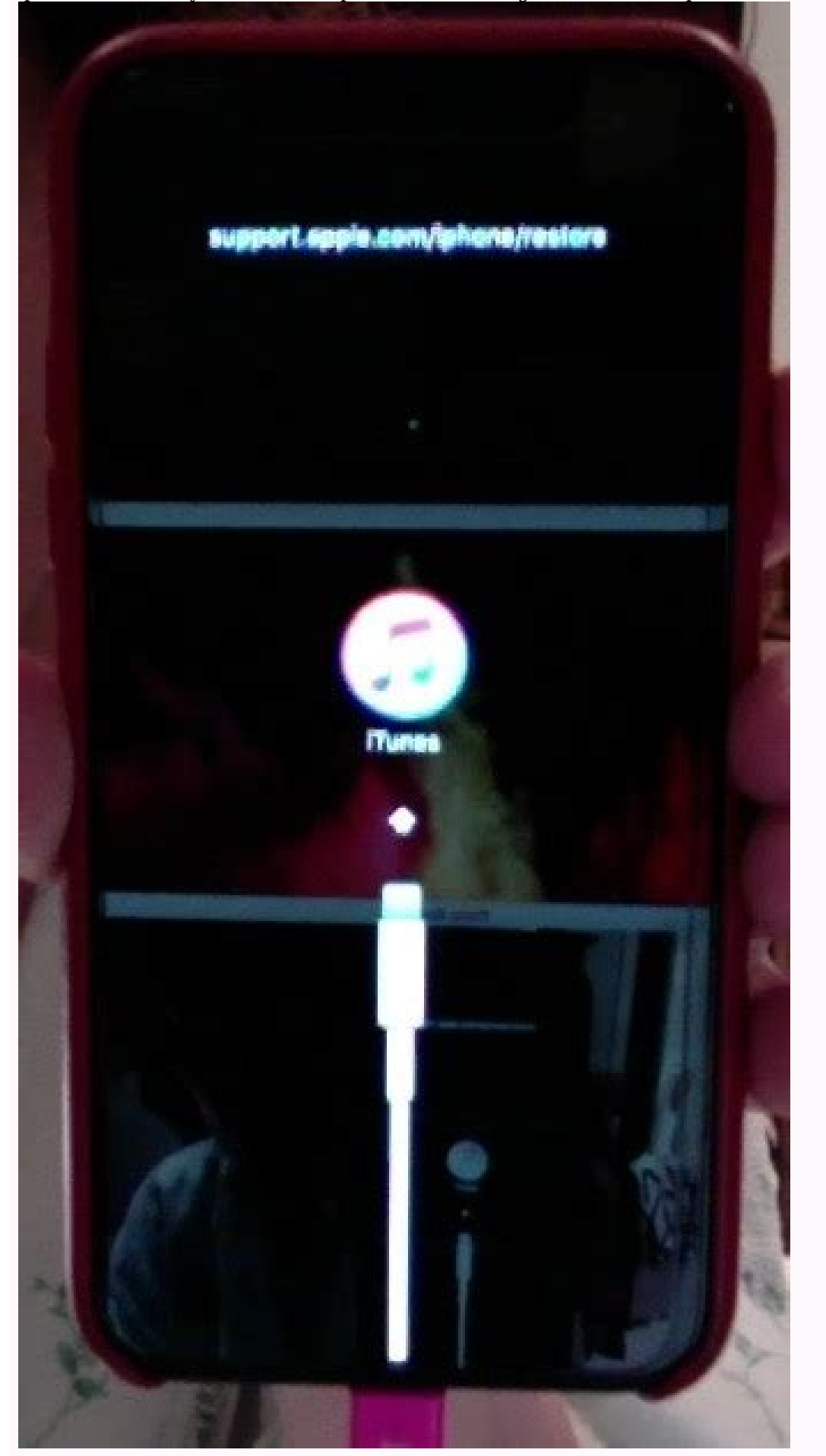

What am I doing? I tried to recover. I chose the iCloud back and here I am trapped. Please tell me how to get from the recovery screen and make iPhone available again. Thank you

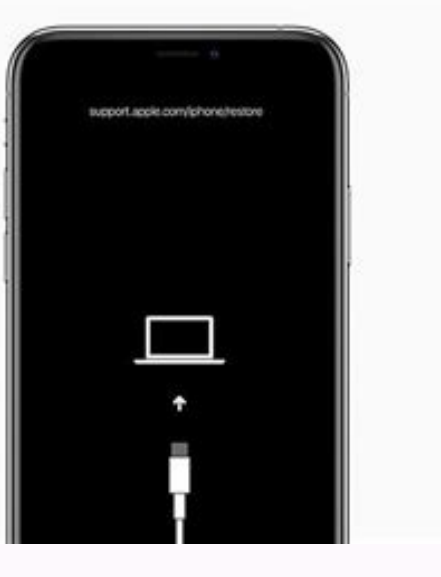

If your iPhone is stuck on the screen ⠬support.apple.com/iPhone/restore†as the previous, you should know the reasons for iPhone to reset and how to fix it and are concerned about the data stored on iPhone. This post will determine the factors that allow the iPhone to be stuck on the recovery screen and provide possible solutions for the black screen a support.apple.com/iphone/restore a whymy iPhone glued support.apple.com/iphone/restore a software problems, such as the failed iOS update/upgrade in most times. Here are some other common reasons: There are some problems with iTunes or iTunes to upgrade or restore iPhone. malfunctioning by transferring computer files to iPhone. A robbery. Some physical problems with the base plate. Other material problems. If your iPhone remained locked on the support screen.apple.com/iphone/restore and did not respond, it could be for several reasons.

You must consider getting out of this situation anyway. Below are some corrections to help you solve this error.

How to fix the iPhone stuck on the restoration screen? After learning the reasons for iPhone blocked on the restoration screen, luckily, there is always a chance to fix the iPhone stuck on the support screen.apple.com/iphone/restore if it is caused by software problems. Fix before the iPhone trapped on the restoration screen Before trying the methods to pass the iPhone stuck on the restore screen, it is better to prepare an original USB cable to connect your iPhone to the connect your iPhone to your computer. - Update iTunes to the latest version. - Reload the ipsw file from the official website. If the suggestions do not work, you can try the following three solutions to get out of the recovery mode or the iPhone restoration screen. Solution 1. Forcing to restart iPhone To force your iPhone/iPad to restart is the first method to solve the iPhone stuck on the restoration screen using the buttons on the device.

If you are successful in rebooting your iPhone, you can save all your iPhone data and put your iPhone back on. Force restart could solve many iOS problems.different iPhone 6/6s/SE 1: Press the " sleep / light " button and " doma " button simultaneously until the Apple logo shows up and then release two buttons. For iPhone 7/7 more: Press Volume down button and Song/Return button at the same time until the Apple logo shows up and then release two buttons. for iPhone 14/13/12/11/XS/XR/8plus/SE 2: Step 1. Press and release the Volume Up button.

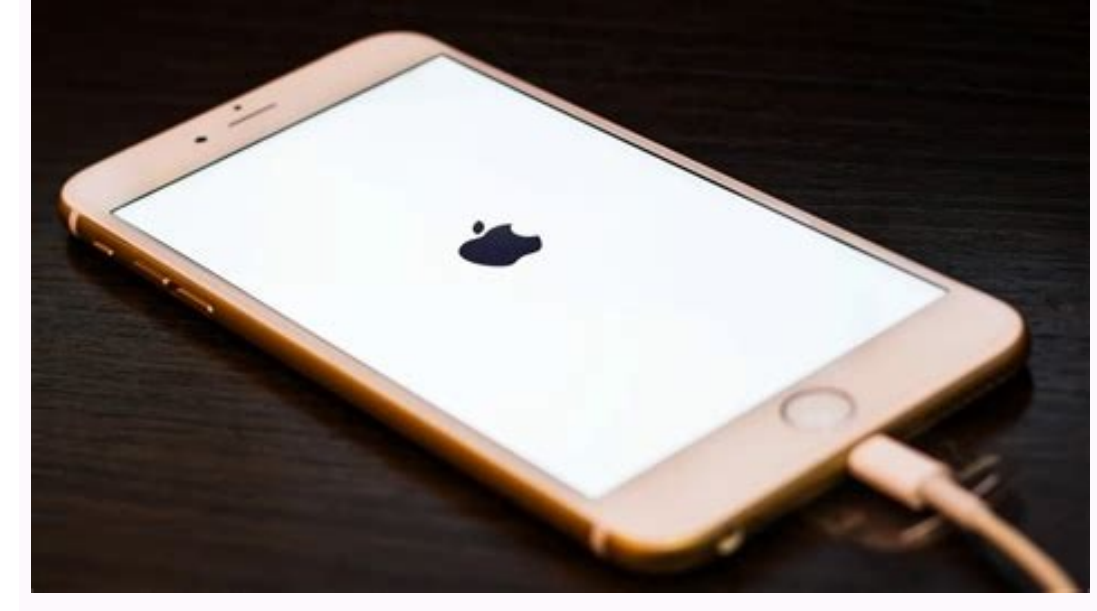

Step 2. Press and release Volume Down quickly. Step 3. Press and hold the side button (Power) until the Apple logo shows up and then release the button. Decision 2. Bypass iPhone restores the screen via iTunes sometimes the iPhone restores the screen via iTunes sometimes the iPhone recovery screen means that your iPhone is stuck in recovery mode. You can connect your iPhone and put your iPhone and put your iPhone is stuck in recovery mode. into a manual recovery regime to bypass the blocked iPhone on the recovery screen. Step 1. Put your iPhone on your computer. Step 2. You need to reset your iPhone as decision 1, but don't release the button when you see the Apple logo for events Get on iTunes and there will be a flashing message to show recovery or renewal options. Tips: If you choose the ingredient âverseUpdateâ, iTunes will try to restore iOS without losing data.

If the â nullUpdate reflection cannot rectify, you can repeat step 2 to return the recovery regime and then choose the constituent â ripRestoreâ . Decision 3. IPhone error that stuck on the recovery screen persists, you can try to put your iPhone in DFU mode and restore iPhone with the latest iTunes. DFU is the deepest recovery regime and is more complex than the recovery regime. He deleted all data on the unconnected iPhone. After restoring iPhone kits, you can recover data from iCloud or iTunes. Take measures to put your iPhone in DFU mode manually to fix the iPhone recovery screen. Step 1. Put your iPhone on your computer and Aytons, step two, according to your iPhone model, put Ivon in the drug unit pattern. IPhone 6s/6s Plus before: 1. Press and hold both the power blue and the house for a while.

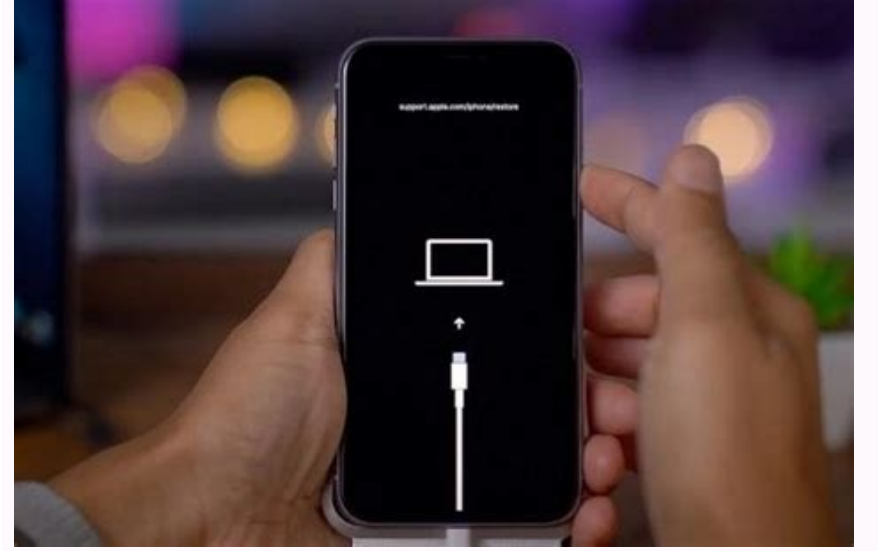

2. Let go of the blue, but still keep Home's blue until Connect to iTunes show up.

iPhone 7/7 plus: 1. Press and hold the blue powers and Volume Down for a while.

Leave the button, but continue to keep the button down to â? iPhone 8/8plus/XS/XR/11/12/13/14: 1. Press quickly and release the blue Volume Down. 3. Press and hold the side (Power blue) and the screen becomes black. 4 - press the button and press the side to the second and to the side, but still a to keep it down to Tunisian the side. Step three, Etons will find that your iPhone is in DDW position. There's a message on the screen. After Ivon's registration is stuck on the recovery screen, you can retrieve Evon's data from Ekloud or Etons if there's no support for use, your current data will be lost forever. Users may, however, face different problems in the use of itons or ichloride for support, such as the regression from reserve oxides for a very long time, the deactivation of olives, standby speed, etc. To meet these challenges, free software is being used to support iOS-FoneTool devices.

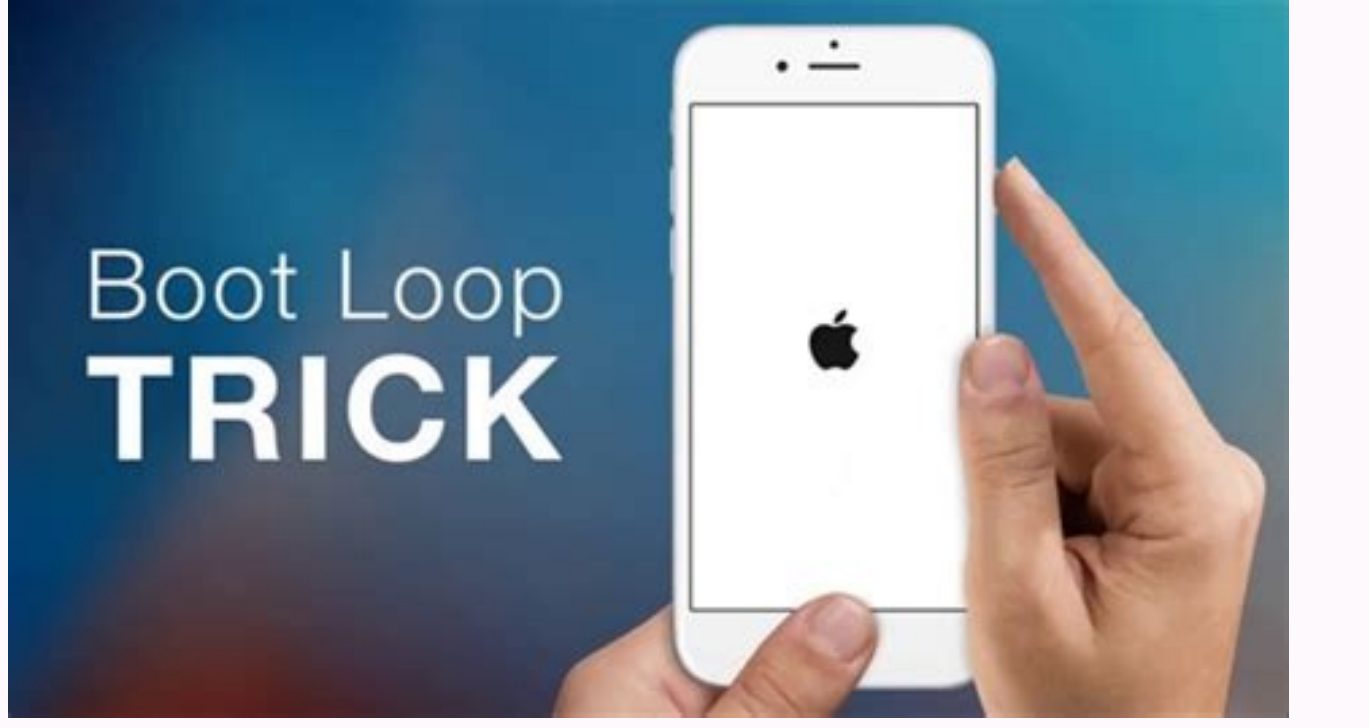

With stable lightning and communication speed, you can easily use this tool for backup, communications support, text message support or music support, text message support or music support. Development of these free software for the daily standby network and recovery of photos iPhone/iPad/iPod, video, contact, etc. Transfer of iOS data to othersa device or a computer with a ease. Full backup and recovery on iPhone/iPad/iTouch, including the latest iPhone 14. Windows 11/10/8/7 and iOS 16. Steps to protect photos of iPhone in detail: Step 1. Press "Clossing the phone" grad "Supposed" backup" in FoneTool. And then press the pictures you can look at all the photos in this iPhone. Step 2. Choose the photos you want to protect and press the "Starting backup". I hope you could know the reasons why IPhone was stuck on the recovery screen and decisions to correct it. It is recommended that FoneTool be used to prevent the loss of iPhone data when certain errors occur. With FoneTool, you can secure everything on iOS data are protected by FoneTool. "This is my first time to restore iPhone 13. I hooked him up with iTunes, but after he finished his mining, he failed. Is there any way to correct the iPhone on the recovery screen without having to go to Apple tomorrow? "Reddit, ever since you've rebuilt or upgraded your device through the IPhone Recovery Regime, you'll find that it's ruined. Oops, your iPhone stays hanging. Fortunately, you don't need to put your phone in "before retirement" because we'll find out seven practical ways to help you solve the problem. First of all, we will reveal the possible main reasons for its appearance as follows: Unknown software on your iPhone. iTunes has some problems. (How to correct iTunes?) iOS has not been properly restored or updated.

The completed prison was made on your iPhone. Some unexplained hardware problems. Recovery iPhonefrozen, please check the corrections we will treat next. You can also need Part 2: Correct the IPhone Stuck on Restore screen in 6 Modal 1: Try You have the original USB cable that you are recommended to use the original approved Apple accessories, including USB cable for your iPhone. This ensures that your device does not risk losing data when the iPhone is stuck on the recovery screen. Method 2: Mandatory reset from iPhone or later: Press and publish the Volume Up, followed by the "Volume Down" button. Then press and hold "Power" until your iPhone is reset.

iPhone 7/7 Plus: Press and hold the "Power" button together with the "Volume Down" button. Keep both buttons until you get the iPhone download screen.

Reset iPhone 6S or earlier: press and hold "Power" with the Home button. Keep both until your iPhone restarts. Mode 3: To update iTunes, ITunes can also lead to "; iPhone stuck in Recovery ". IPhone stuck in Recovery ". IPhone

iTunes on your PC to open it. In the iTunes menu press help, then check for updates. If there is an accessible update, iTunes will ask if you need to download it. Download the current version of iTunes and put it on your PC.

(And if you can go to Finder grad apps, delete iTunes. In the menu, press the "iTunes" "Check for Updates". This tool will check for iTunes. If there are any, a message must appear to load you. Press release iTunes to update it. It is also advisable to enter the iTunes download page to update the tool online by downloading and creating the latest version directly. Details: Mode 4: iPhone in DFU get iPhone stuck in recovery with iTunes? Try the device in DFU mode asConnect iPhone to a computer running macOS Catalina 10.15 or more recent) Press and hold the "Sleep"/"Wake" and "Home" button (for iPhone 6S and more) or the "Volume Down" button (for iPhone 7 and more recent) together for 10 seconds. Then release the "Sleep" / "Wake" but keep the "Volume Down" or "Home" until the device is in iTunes or Finder. Drop the "Volume Down" or "Home" button. The iPhone screen must be black if you entered DFU mode.

Otherwise, try again.

Restore your iPhone via iTunes or Finder.

After restoration, you can manually release the iPhone from the DFU mode if not voluntarily. Method 5: iPhone Restore with iTunes iPhone Restore failed to get stuck on the screen. If it is only in recovery mode, try iTunes to restore your device. Please note that this tool will format the entire device. Now let's see how it works: Connect your iPhone to your computer via USB. iTunes will run automatically. Otherwise open it manually. A tab is displayed, indicating that iTunes has detected this iPhone in recovery mode. Then click "OK" "Restaurant" to fix your iPhone. After a few minutes, iPhone restarts, and should work normally. Method 6: Contact the Apple Store Bring your iPhone to the nearest Apple Support Center for hardware troubleshooting. If the problem is covered by Apple's limited one-year warranty, you will not empty your pockets.

However, Apple technicians cannot guarantee that the data will be kept after correction. Part 3: Ultimate Way to Fix "iPhone Restore Stuck" with Zero Data Loss compared to "iPhone stuck on completed restoration", you probably want to solve the problem guickly, preserving data on your iPhone.

Well, iOS System Recovery allows you to get two results of an effort. This program is designed to easily and safely solve more than 50 problems, covering iTunes issues, iOS mode issues, device issues and screenKey features of iOS recovery system: IPhone blocked on the restoration screen without damaging iOS data.

Dissolve the various issues relating to Elius, such as the unfunctioning identity, the fast-track battery, the red-death screen of Ivonne, the mistake of i von/Yebad, the return of the cycle and much more. Offer two repairs to fix your electrical apparatus to update/upd. Work for various iOS devices, such as iPhone 14/14 Pro Max/14 Plus, iPhone 13/13 Pro (Max)/13 mini/12 Pro (Max)/12 mini, iPhone 11/11 Pro Max, iPhone X/XR/Xs/Xs Max, iPhone 8/8 Plus, iPhone 6/6S Plus, iPhone to a computer Connect your iPhone to a computer via a USB cable and read "Start" to start repairing your iPhone system. Step 3. Repair iPhone Locked on Screen this device will soon discover your iPhone won't be stuck on the screen.

In short, if you're not sure it's software or equipment failure, you can use iOS to recover directly because this device is almost all of it. With this smart program, you can't just get your life back successfully iPhone from the timely blocked screen but save a lot of time by trying other methods that may not be useful. If there are serious mistakes in your devices, it is recommended that we use direct Abel support. Relevant materials: IPhone/iPad Stuck on Preparing Update to iOS 15? 9 methods for you, IPhone, stuck on the Apple motto? 6 wasteReturning to normal things must be known about rebuilding Avon. Is that a complete list of Vix? Eclo?